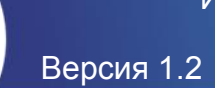

## Инструкция по прошивке материнской платы TF307

## История изменений

| Версия | Дата       | Описание                                                                                                    |
|--------|------------|----------------------------------------------------------------------------------------------------|
| 1.0    | 24.01.2022 | Начальная версия                                                                                                    |
| 1.1    | 14.02.2022 | В разделе "1.3 Прошивка с помощью USB-UART преобразователя и USB ARM JTAG" изменена ссылка на "FT232RL USB UART модуль"                                                                                                    |
| 1.2    | 17.02.2022 | <ul> <li>В разделах "1.2 Прошивка с помощью модуля сопряжения" и<br/>"1.3 Алгоритм прошивки платы" изменен запуск flashrom</li> <li>В разделе "1.3 Прошивка с помощью USB-UART преобразователя<br/>и USB ARM JTAG" изменена ссылка на<br/>"TTL-232RG-VREG1V8-WE модуль"</li> </ul> |

## Содержание

| 1   | ΠΡΟΙ  | ШИВКА ПЛАТЫ TF307                                         | 2 |
|-----|-------|-----------------------------------------------------------|---|
| 1.1 | П     | ОДГОТОВКА К ПРОШИВКЕ                                      | 2 |
| 1.2 | ΠF    | РОШИВКА С ПОМОЩЬЮ МОДУЛЯ СОПРЯЖЕНИЯ                       | 2 |
|     | 1.2.1 | Использование модуля сопряжения БАЙКАЛ ЭЛЕКТРОНИКС v1.0   | 3 |
|     | 1.2.2 | Использование модуля сопряжения БАЙКАЛ ЭЛЕКТРОНИКС v2.0   | 4 |
| 1.3 | П     | РОШИВКА С ПОМОЩЬЮ USB-UART ПРЕОБРАЗОВАТЕЛЯ И USB ARM JTAG | 5 |
|     | 1.3.1 | Подключение модулей для прошивки                          | 5 |
|     | 1.3.2 | Подключение модуля TTL-232RG для UART консоли             | 5 |
|     | 1.3.3 | Алгоритм прошивки платы                                   | 6 |
| 2   | обно  | ОВЛЕНИЕ ПРОШИВКИ ПЛАТЫ ТF307                              | 7 |

## Список таблиц

| Таблица 1 Подключение модуля ARM USB JTAG к разъему XP8 | . 5 |
|---------------------------------------------------------|-----|
| Таблица 2 Подключение модуля TTL-232RG к разъему XP8    | . 5 |
| Таблица 3 Подключение модуля TTL-232RG для UART консоли | . 5 |

## Список иллюстраций

| 2 |
|---|
| 3 |
| 7 |
| 7 |
| 8 |
| 8 |
| 9 |
| 9 |
|   |

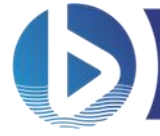

## 1 Прошивка платы TF307

#### 1.1 Подготовка к прошивке

Для прошивки материнской платы TF307 необходимо следующее программное обеспечение на хост-компьютере (x86) под управлением операционной системы Linux (Debian):

- 1. sudo доступ
- 2. flashrom, версия 1.2 или новее (предыдущие версии не работают)
- 3. рісосот, версия 2.2 (более старые версии также можно использовать)

**Примечание:** Если будет использоваться специальная сборка flashrom, не зарегистрированная в системе, то приложение необходимо запускать из его директории через "sudo ./flashrom".

**Внимание:** Уровень сигналов UART и SPI на TF307 составляет 1,8 вольт. Не используйте адаптеры (USB-UART, SPI, ETC) с уровнями 3.3 или 5 вольт, поскольку может быть повреждена плата и процессор.

#### 1.2 Прошивка с помощью модуля сопряжения

Для прошивки платы TF307 необходимо следующее оборудование:

• Модуль сопряжения БАЙКАЛ ЭЛЕКТРОНИКС v1.0 или v2.0

На следующем рисунке изображена компоновка платы TF307.

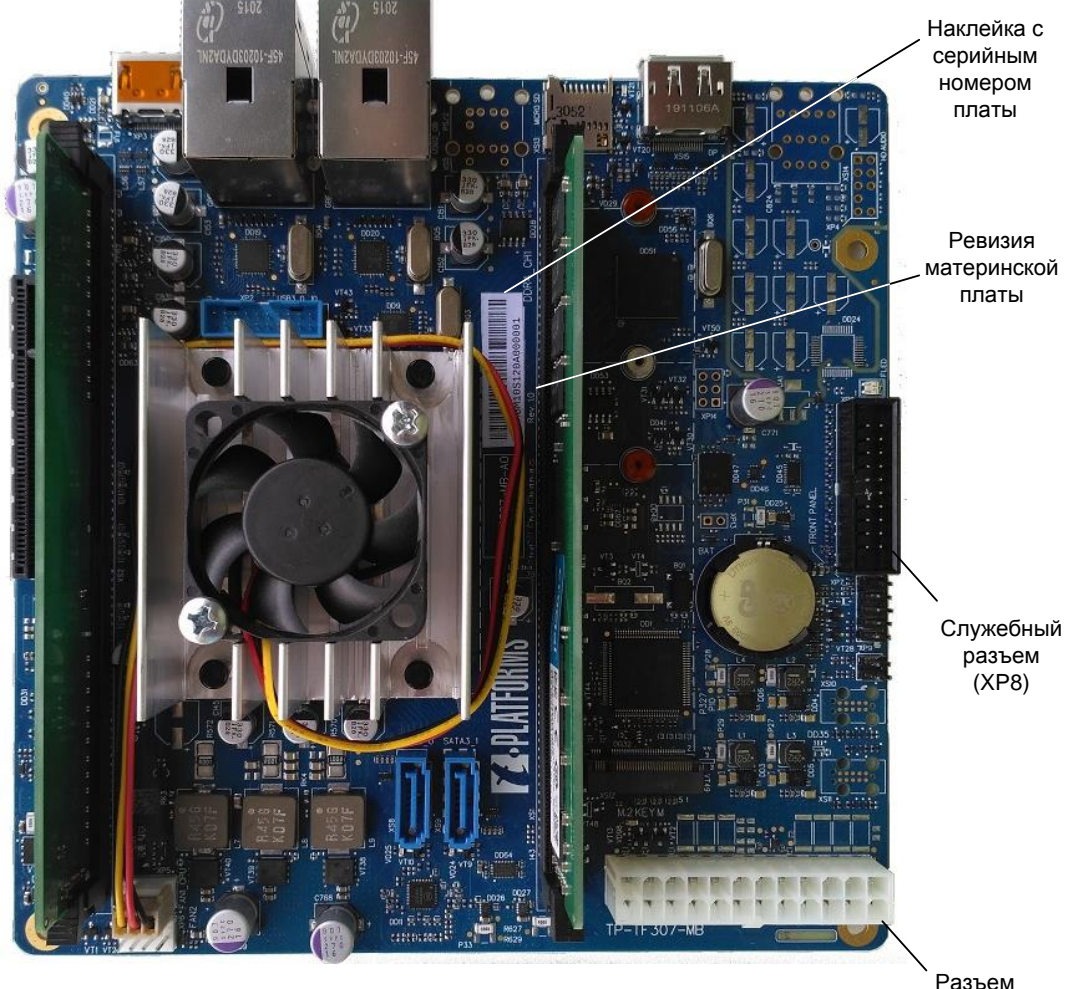

Разьем АТХ 24

Рисунок 1.2.1 – Компоновка материнской платы

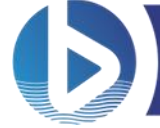

**Примечание:** Перед прошивкой необходимо определить ревизию платы TF307. Данная информация находится рядом с наклейкой серийного номера платы, как показано на рисунке выше. Необходимо выбрать нужный файл прошивки в соответствии с номером ревизии платы:

- mbm10.full.img для плат Rev.1.0 3.0
- mbm20.full.img для плат Rev.4.0

На следующем рисунке изображен модуль сопряжения БАЙКАЛ ЭЛЕКТРОНИКС v2.0.

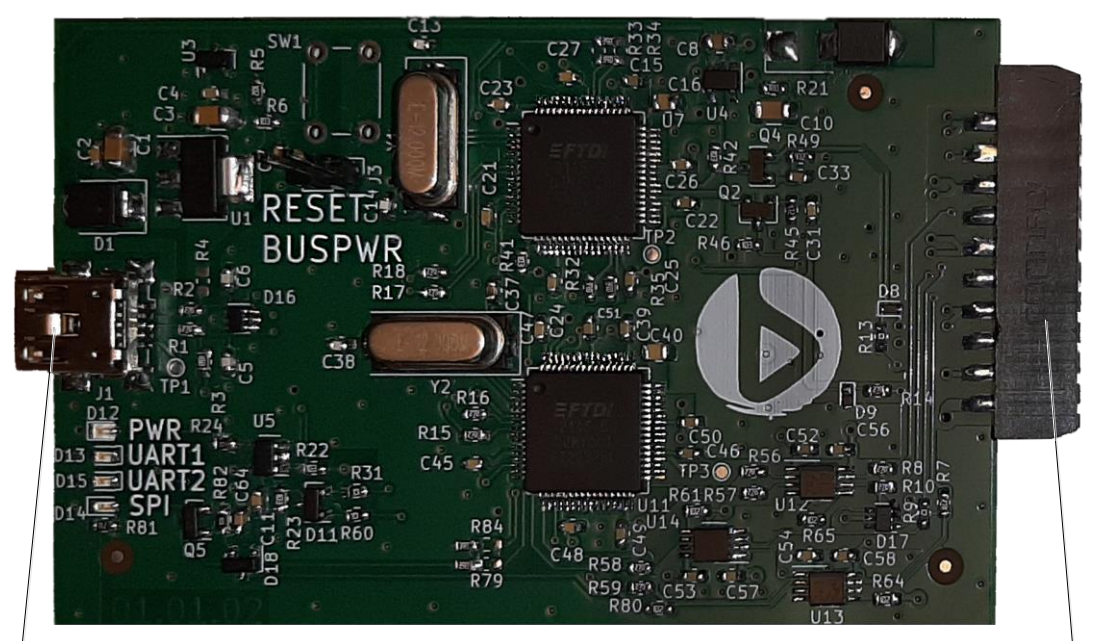

Mini-USB разъем

Разъем для подлкюченя к плате

#### Рисунок 1.2.2 – Модуль сопряжения БАЙКАЛ ЭЛЕКТРОНИКС

Подключения модуля сопряжения к прошиваемой плате производится в следующем порядке:

- 1. Подключить модуль сопряжения к разъему XP8 на плате TF307
- 2. Подключить блок питания платы к сети 220В (дежурное питание)
- 3. Подключить USB-кабель модуля сопряжения к хост-компьютеру

#### 1.2.1 Использование модуля сопряжения БАЙКАЛ ЭЛЕКТРОНИКС v1.0

Процесс прошивки платы TF307 с помощью модуля сопряжения БАЙКАЛ ЭЛЕКТРОНИКС v1.0 производится в следующем порядке:

- 1. В терминале хост-компьютера подключиться к консоли ВМС платы TF307. Для этого необходимо ввести следующую команду:
  - sudo picocom /dev/ttyACM0 -b115200
- 2. В ВМС консоли ввести команду:

• pins bootseq

Последнее сообщение в ВМС консоли при успешном выполнении команды:

L: [SHELL] Boot sequence finished

- 3. В ВМС консоли ввести команду:
  - pins cpu off
  - Последнее сообщение в ВМС консоли при успешном выполнении команды:

L: [SHELL] Pins are reset to cpu off state

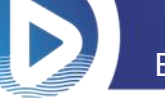

17 февраля 2022

- 4. Открыть дополнительный терминал на хост-компьютере и выполнить следующую команду:
  - sudo flashrom -p ch341a\_spi -c MT25QU256 \
     -w mbmN0.full.img<sup>1</sup>

При успешном выполнении прошивки терминал выведет на экран следующие сообщения:

Reading old flash chip contents... done. Erasing and writing flash chip...Erase/write done. Verifying flash... VERIFIED. Operation time:  $X^2$  min X sec.

5. После завершения процесса прошивки в ВМС консоль ввести команду:

• pins board off

Последнее сообщение в ВМС консоли при успешном выполнении команды:

L: [SHELL] Pins are reset to board off state

Процесс прошивки с помощью модуля сопряжения БАЙКАЛ ЭЛЕКТРОНИКС v1.0 завершен.

#### 1.2.2 Использование модуля сопряжения БАЙКАЛ ЭЛЕКТРОНИКС v2.0

Процесс прошивки платы TF307 с помощью модуля сопряжения БАЙКАЛ ЭЛЕКТРОНИКС v2.0 производится в следующем порядке:

- 1. В терминале хост-компьютера подключиться к ВМС консоли ТF307. Для этого необходимо ввести следующую команду:
  - sudo picocom /dev/ttyUSB1 -b115200
- 2. В ВМС консоли ввести команду:
  - pins bootseq

Последнее сообщение в ВМС консоли при успешном выполнении команды:

L: [SHELL] Boot sequence finished

- 3. В ВМС консоли ввести команду:
  - pins cpu\_off

Последнее сообщение в ВМС консоли при успешном выполнении команды:

- L: [SHELL] Pins are reset to cpu off state
- 4. Открыть дополнительный терминал на хост-компьютере и выполнить следующую команду:
  - sudo flashrom -p ft2232\_spi:type=2232H, \
     port=A,serial=flashrom,divisor=6 -c MT25QU256 \
     -w mbmN0.full.img

При успешном выполнении прошивки терминал выведет на экран следующие сообщения:

```
Erasing and writing flash chip...Erase/write done.
Verifying flash... VERIFIED.
Operation time: X min X sec.
```

- 5. После завершения процесса прошивки в ВМС консоль ввести команду:
  - pins board off

Последнее сообщение в BMC консоли при успешном выполнении команды: L: [SHELL] Pins are reset to board off state

Процесс прошивки с помощью модуля сопряжения БАЙКАЛ ЭЛЕКТРОНИКС v2.0 завершен.

<sup>&</sup>lt;sup>1</sup> mbm10.full.img для плат Rev.1.0-Rev.3.0 и mbm20.full.img для плат Rev.4.0

<sup>&</sup>lt;sup>2</sup> Затраченное на прошивку время

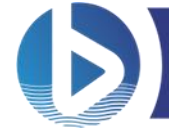

# 1.3 Прошивка с помощью USB-UART преобразователя и USB ARM JTAG

Для прошивки платы TF307 с помощью USB-UART преобразователя и USB ARM JTAG необходимо следующее оборудование:

- Olimex ARM-USB-OCD-H JTAG
- <u>TTL-232RG-VREG1V8-WE модуль</u>

**Внимание:** Убедитесь, что уровни сигналов USB UART модуля составляют 1.8В, в противном случае плата и процессор будут повреждены.

**Примечание:** Не подключайте стандартный 20-контактный кабель JTAG напрямую к разъему XP8. И JTAG, и переходник USB UART должны быть подключены к разъему XP8.

#### 1.3.1 Подключение модулей для прошивки

Подключение к разъему XP8 платы TF307 модулей ARM USB JTAG и TTL-232RG указано в следующих таблицах:

| Габлица 1 Подключение модуля | <b>ARM USB</b> | JTAG K | разъему | XP8 |
|------------------------------|----------------|--------|---------|-----|
|------------------------------|----------------|--------|---------|-----|

| XP8 pin   |    | ARM-USB-OCD-H pin |      |
|-----------|----|-------------------|------|
| BOOT_SS   | 5  | TTMS              | 7    |
| BOOT_CLK  | 7  | TTCK              | 9    |
| BOOT_MISO | 9  | TTDO              | 13   |
| BOOT_MOSI | 11 | TTDI              | 5    |
| VREF1V8   | 18 | VREF              | 1    |
| GND       | 6  | GND               | 4-20 |

#### Таблица 2 Подключение модуля TTL-232RG к разъему XP8

| XP8 pin               | TTL-232RG pin |     |
|-----------------------|---------------|-----|
| CONN_UART_TX_TO_BMC   | 17            | RXD |
| CONN_UART_RX_FROM_BMC | 19            | TXD |
| GND                   | 14            | GND |

#### 1.3.2 Подключение модуля TTL-232RG для UART консоли

Также возможно подключение UART консоли BE-M1000, чтобы проверить, например, может ли плата загружаться. Для этого потребуется дополнительный адаптер USB-UART. Подключение разъема XP8 платы TF307 и модуля TTL-232RG USB UART для подключения UART консоли указано в следующей таблице:

#### Таблица 3 Подключение модуля TTL-232RG для UART консоли

| XP8 pin                   | TTL-232RG pin |     |
|---------------------------|---------------|-----|
| CONN_UART_TX_TO_CONSOLE   | 13            | RXD |
| CONN_UART_RX_FROM_CONSOLE | 15            | TXD |
| GND                       | 10            | GND |

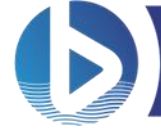

17 февраля 2022

#### 1.3.3 Алгоритм прошивки платы

Для прошивки платы TF307 должны быть выполнены следующие начальные требования:

- плата физически выключена (шнур питания отключен)
- Olimex ARM-USB-OCD-H JTAG подключен к хост-компьютеру
- TTL-232RG USB UART модуль подключен к хост-компьютеру

Следующий алгоритм описывает процесс прошивки платы с помощью USB-UART преобразователя и USB ARM JTAG:

- 1. Подключите кабель питания к блоку питания материнской платы (дежурное питание)
- 2. На хост-компьютере выполните запрос узла устройства, который соответствует TTL-232RG (тот, который подключен к/от контактам BMC). Например, если один TTL-232RG подключен к хост-компьютеру:
  - ls -l /dev/serial/by-id/ | grep FTDI

Консоль выведет на экран следующее сообщение:

```
lrwxrwxrwx 1 root root 13 Jun 29 13:19 usb-
```

```
FTDI_TTL232RG_USB_UART_A50285BI-if00-port0 -> ../../ttyUSBNNN
```

Для данного примера узел устройства:

#### /dev/ttyUSBNNN

3. Подключитесь к ВМС консоли следующей командой:

• picocom -b115200 /dev/ttyUSBNNN

#### 4. Выполните следующие команды в ВМС консоли:

#### Для плат ТР-ТF307-MB-A0, ТF307-MB-S-С (MBM 1.0):

• pins set 7

Последнее сообщение в ВМС консоли при успешном выполнении команды: Set pin[7] BM\_SPI\_SEL

• pins set 19

Последнее сообщение в ВМС консоли при успешном выполнении команды: Set pin[19] ATX PSON

• pins set 23

Последнее сообщение в ВМС консоли при успешном выполнении команды: Set pin[23] EN 1V8

#### Для платы TF307-MB-S-D (MBM 2.0):

• pins set 11

Последнее сообщение в ВМС консоли при успешном выполнении команды: Set pin 11 (BM\_SPI\_SEL)

• pins set 16

Последнее сообщение в ВМС консоли при успешном выполнении команды: Set pin 16 (ATX\_PSON)

• pins set 26

Последнее сообщение в ВМС консоли при успешном выполнении команды: Set pin 26 (EN\_1V8)

- 5. Откройте дополнительный терминал на хост-компьютере и сделайте резервную копию прошивки следующей командой:
  - sudo flashrom -p ft2232\_spi:type=arm-usb-ocd-h,  $\$
  - port=A,divisor=8 -c MT25QU256 -r tf307-firmware.bak.bin
- 6. Прошивка платы новой версии прошивки производится следующей командой:
  - sudo flashrom -p ft2232\_spi:type=arm-usb-ocd-h, \
     port=A,divisor=8 -c MT25QU256 -w mbmN0.full.img

**Примечание:** flashrom предупредит, что чип не тестировался. Необходимо дождаться сообщений Verifying flash... и VERIFIED.

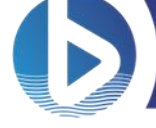

17 февраля 2022

7. Введите в ВМС консоли следующие команды:

```
• pins bootseq
```

При успешном выполнении команды ВМС консоль выведет на экран следующие сообщения:

L: [SHELL] Starting boot sequence

```
E: [MB1BM1_PINS] PWG is active when 1.8 V voltage regulator is disabled L: [SHELL] Boot sequence finished
```

• pins board off

При успешном выполнении команды ВМС консоль выведет на экран следующие сообщения:

- L: [SHELL] Pins are reset to board off state
- L: [MB1BM1\_PINS] Wake up requested
- L: [RTC] Current date 12.03.21, time 07:32:09
  - pins board off (снова повторите ту же самую команду)

Последнее сообщение в ВМС консоли при успешном выполнении команды:

L: [SHELL] Pins are reset to board off state

Процесс прошивки с помощью USB-UART преобразователя и USB ARM JTAG завершен.

## 2 Обновление прошивки платы TF307

**Внимание:** Данный способ позволяет обновить прошивку только с версии 5.2 и выше. Не пытайтесь обновить прошивку, если версия прошивки на плате ниже указанной версии.

Версию прошивки можно увидеть на логотипе при загрузке платы или в меню UEFI, как показано на следующих скриншотах.

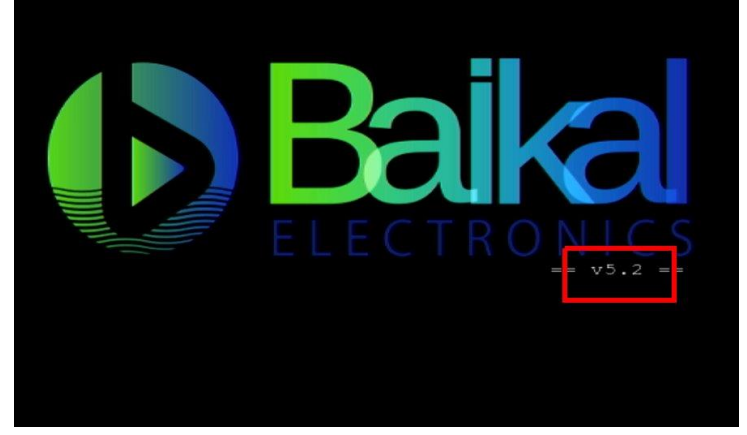

Рисунок 2.1 – Версия прошивки на экране загрузки платы

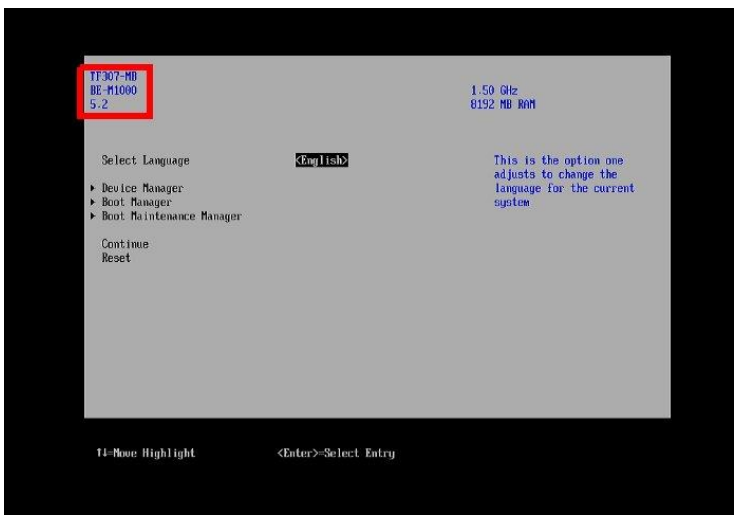

Рисунок 2.2 – Версия прошивки в меню UEFI

17 февраля 2022

Перед обновлением прошивки необходимо определить ревизию платы. Данная информация находится рядом с наклейкой серийного номера платы.

Для плат ревизии Rev.1.0 – 3.0 используется следующий файл прошивки:

SpiFlashImage-SDK5.3-MBM1.0.efi

Для плат ревизий Rev.4.0 используется следующий файл прошивки:

SpiFlashImage-SDK5.3-MBM2.0.efi

Процесс обновления прошивки платы TF307 производится в следующем порядке:

- 1. Запишите файл в корневую директорию флэш накопителя.
- 2. Вставьте накопитель в USB разъем платы.
- 3. Войдите в UEFI Shell, нажав на клавиатуре клавишу «S» во время загрузки платы.

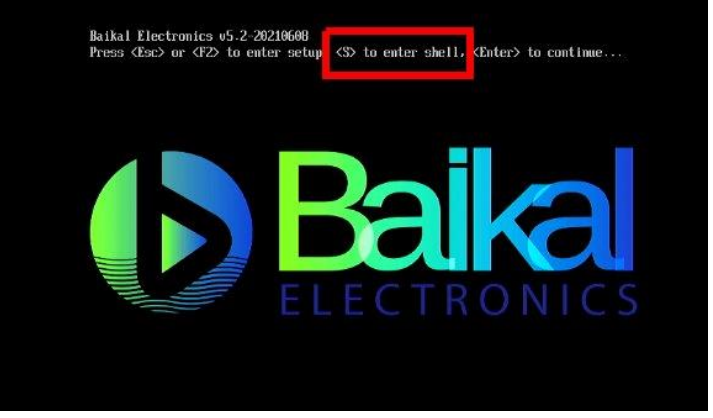

Рисунок 2.3 – Подсказка перехода в UEFI Shell

Вид UEFI Shell представлен на следующем скриншоте:

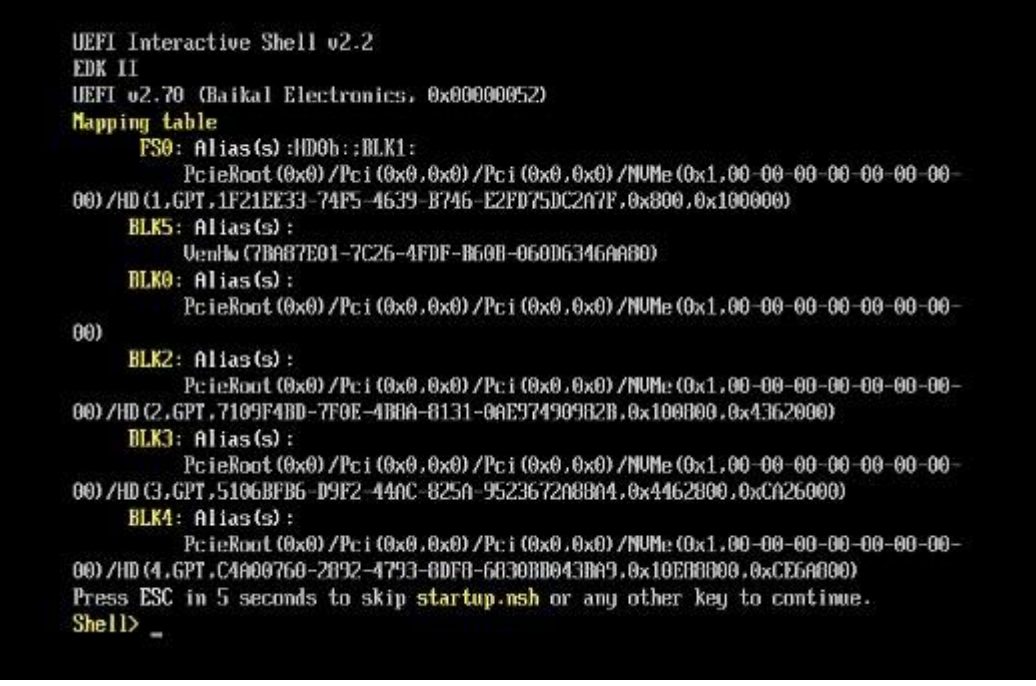

Рисунок 2.4 – Экран UEFI Shell

- 4. Далее необходимо поочерёдно ввести команды в командной строке UEFI Shell:
  - Shell> fs1: (переход в USB накопитель)
  - FS1:\> ls (просмотр содержимого накопителя)

Пример содержимого накопителя представлен на следующем скриншоте.

© 2022 АО «БАЙКАЛ ЭЛЕКТРОНИКС»

Инструкция по прошивке материнской платы TF307

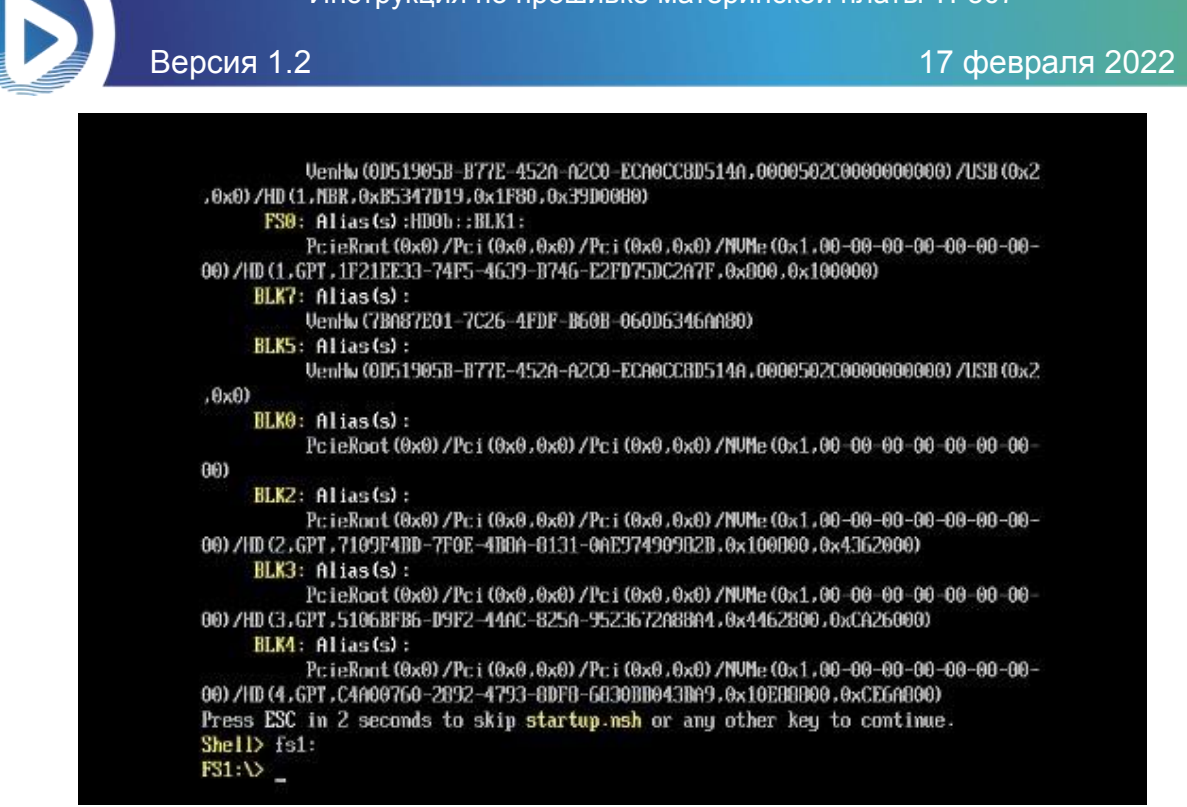

Рисунок 2.5 – Содержимое накопителя в UEFI Shell

- FS1:\> SpiFlashImage-SDK5.3-МВМN.0.efi<sup>3</sup> (выбор файла прошивки)
- FS1: \> reset (перезагрузка платы после завершения процесса прошивки)

Завершение процесса прошивки представлено на следующем скриншоте.

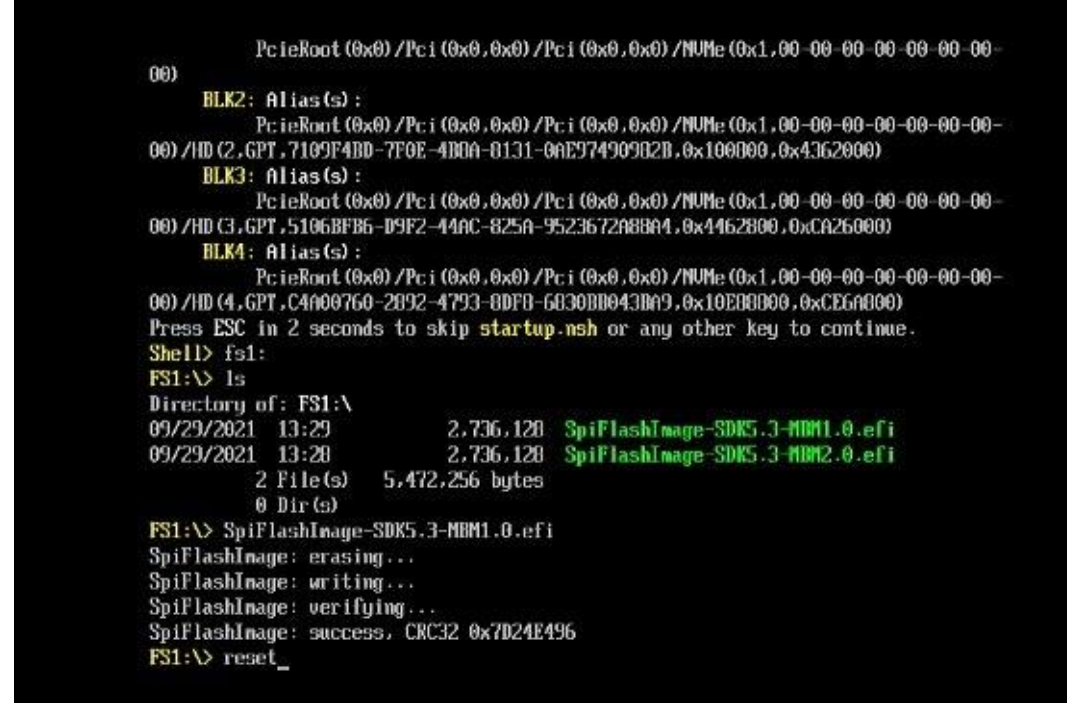

Рисунок 2.6 – Завершение процесса прошивки в UEFI Shell

Процесс обновления прошивки платы TF307 завершен.

<sup>&</sup>lt;sup>3</sup> SpiFlashImage-SDK5.3-MBM1.0.efi и SpiFlashImage-SDK5.3-MBM2.0.efi для прошивки плат MBM1.0 и MBM2.0 соответственно